## **Updating Address & Emergency Contact Information**

- 1. Access your WesPortal at (<u>http://portal.wesleyan.edu</u>).
- 2. Locate the "My Information" box, click on the down arrow and the select "Personal Profile".

| Open Enrollment Confirmation: Contact Benefits@wesleyan.edu to correct Information before Thursday, November 30.                                      |                                |                                                                |
|----------------------------------------------------------------------------------------------------|--------------------------------|----------------------------------------------------------------|
| Favorites 🖈                                                                                                    | Edit Academics                 | ▼ Faculty Governance ▼                                         |
| Careers@Wesleyan<br>DocFinity<br>HRMS Database<br>Report an Issue<br>SFIS Database<br>SensukAcesa - File Conversion<br>Teaching Evaluations - Current | Campus Applications            | ▼ Finance ▼                                                    |
|                                                                                                    | Campus Reports                 |                                                                |
|                                                                                                    | Communication                  | My Information                                                 |
| Teaching Evaluations - Legacy<br>WFS Database                                                                                                    | Community                      | ATTrack ★     Change Password ★                                |
|                                                                                                    | Courses                        | Current Benefit Elections *     Goals Dashboard *              |
|                                                                                                    | Employee Information           | Online Pay Statements - iPAY     Open Enroll Confirmation Page |
|                                                                                                    | Event Scheduling & Calendaring | Performance Reviews & Strategic Goals * Personal Profile *     |
|                                                                                                    | Facilities                     | Professional Information *<br>SRA Contribution Changes *       |

- 3. Click on "EDIT" under "Primary Campus, Home, Pay Statement Address, and Directory Print Selections".
  - Part I is where you update your Wesleyan Office Address (if needed).
  - Part II is where you indicate your Middletown/local address.
  - Part II is where you can indicate your permanent home address (Visiting Faculty).
- 4. To update Emergency Contact Information, click on "EDIT" under "Personal Emergency Contact" and "Campus Wide Emergency Broadcast System.